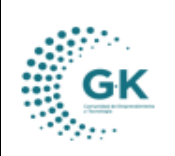

TRIBUTACIÓN

GK-GESTIONA

## **MODULO: TRIBUTACIÓN**

# **OPCION:** COMPRAS

# **OBJETIVO:**

Registrar compras y generar retenciones por la institución.

## PROCEDIMIENTO:

Para el registro de las Compras y la generación de retenciones realizaremos los siguientes pasos:

1. En el menú principal del sistema damos un clic en el módulo de Tributación.

| Personal     |  |
|--------------|--|
| Contabilidad |  |
| Tributación  |  |
| Tesoreria    |  |

2. Damos clic en la barra lateral, nos ubicamos en Gestión y elegimos "Compras".

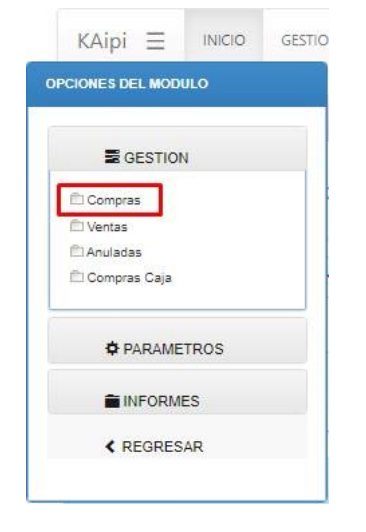

3. Una vez dentro de la opción nos encontramos con 3 pestañas **Compras mensuales**, **Registro de Información Factura**, **Importar Información Compras**.

| I LISTA COMPRAS MENSUALES | 𝔅 REGISTRO DE INFORMACION FACTURA 🛓 (*) Importar Inform | macion Compras |                  |
|---------------------------|---------------------------------------------------------|----------------|------------------|
| 2024                      | Agosto                                                  | ✓ Emitidos     | V Q Buscar 🖵 📥 🖶 |
| Transacciones por periódo |                                                         |                |                  |

## a. Compras Mensuales:

Podemos filtrar por Año, por Mes o si la Factura está Emitida o Anulada y luego damos clic en el botón azul **Buscar** y se enlistarán los resultados con su respectiva información con sus respectivas acciones que son **Editar** y **Eliminar** algún registro.

|                                                | MANUAL DE USUARIO                                                                                                    | VERSION     |  |  |  |  |
|------------------------------------------------|----------------------------------------------------------------------------------------------------|-------------|--|--|--|--|
| GK                                             |                                                                                                    | JULIO 2024  |  |  |  |  |
|                                                |                                                                                                    |             |  |  |  |  |
| KAipi = INICIO GESTION TRIBU                   | TARIA 1791995911001 EMPRESA: CORPORACIÓN DE PROMOCIÓN ECONÓMICA CONQUITO Login PTME Q                                            |             |  |  |  |  |
| III LISTA COMPRAS MENSUALES                    | STRO DE INFORMACION FACTURA 🛓 (* ) importar información Compras                                                                  |             |  |  |  |  |
| 2024                                           | V Febrero V Embidos V QUezza C 🛦 🖶                                                                                               |             |  |  |  |  |
| Transacciones por periódo<br>Show 10 🗸 entries | Search                                                                                                    |             |  |  |  |  |
| Fecha 🏦 Identificació                          | n II Nombre Contribuyente II Nro-Factura II Nro-Factura II Base Imponible II Monto Iva II Base Tarifa O II Nro-Tramite II Acción | 11          |  |  |  |  |
| 2024-02-19 17918834460                         | 21 INTEGRACÓN AVÍCOLA ORO S.A. 000069366 00000002 0.00 0.00 3.50 0 ★ 🧧 🛙                                                         |             |  |  |  |  |
| Showing 1 to 1 of 1 entries                    | Prev                                                                                                    | ious 1 Next |  |  |  |  |

- Tenemos 4 botones que son el de Buscar, Cargar Comprobante Electrónico XML, Descargar y Resumen por proveedores.

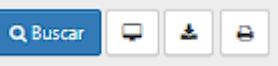

 El botón de Comprobante Electrónico XML nos abrirá una pestaña en el navegador donde tendremos que seleccionar un archivo XML, luego le damos clic en Cargar y por último le damos clic a Procesar.

| https://g-kaipi.cloud/EP-Nabon/upload/uploadxml?file=1 - Google Chrome |  | × |
|------------------------------------------------------------------------|--|---|
| g-kaipi.cloud/EP-Nabon/upload/uploadxml?file=1                         |  | Θ |
| Carga de archivos                                                      |  |   |
|                                                                        |  |   |
| Seleccionar archivo Ningún archivo seleccionado                        |  |   |
| Cargar                                                                 |  |   |
| Procesar                                                               |  | _ |
|                                                                        |  |   |

 Registro de Información Factura: Se ingresa la información de la factura según los parámetros que nos piden. Entonces damos clic en el ícono +NUEVO para crear un nuevo registro y luego damos clic en Aceptar.

| ELISTA COMPRAS MENSIALES REGISTRO D | DE INFORMACION FACTURA       | Desea agreg<br>Acceptor | gar nuevo registro<br>Cancetar | +Nuco 12 Ø                 | ) 1 2 ê II 0 8 |
|-------------------------------------|------------------------------|-------------------------|--------------------------------|----------------------------|----------------|
| Nro.Anexo                           |                              | Nro.Anexo es opcional   | Fecha                          | dd/mm/aaaa                 | ٥              |
| Detalle                             | Detalle es requerido         |                         |                                |                            | le.            |
| Proveedor                           | Ingrese informacion required |                         | Identificacion                 | Identificacion es opcional |                |
| Tramite                             | es requerido                 |                         | Solicita                       | Solicita es opcional       |                |

Información de Factura tiene dos secciones: **Detalle del Gasto (COMPRA)**, y la **Información para la Declaración de Impuestos**.

- Detalle del Gasto:

Empezamos a llenar los parámetros: **Fecha**, **Detalle**, **Proveedor**, en **Trámite** el sistema llamará a todo lo que está pendiente por generar una factura si es que se da el caso, entonces se selecciona y automáticamente sale quien lo solicitó. El Nro de Anexo se llena automáticamente cuando se guarde el registro.

| GK | MANUAL DE USUARIO | VERSION     |  |
|----|-------------------|-------------|--|
|    |                   | JULIO 2024  |  |
|    | TRIBUTACIÓN       | GK-GESTIONA |  |

**Nota**: en caso de que el trámite no sea enlazado se le debe poner código "0" (cero), porque ese campo no puede quedar vacío.

| C EDITAR REGISTRO TRANSACCION ?            |                                                     |                | +Nuevo P 🗢 1 🛛 📋 🖩 📀 🚔 |
|--------------------------------------------|-----------------------------------------------------|----------------|------------------------|
| DETALLE DEL GASTO (COMPRA)                 |                                                     |                |                        |
|                                            |                                                     |                |                        |
| Nro.Anexo                                  | 1                                                   | Fecha          | 09/02/2024             |
| Detalle                                    | Adquisicion de equipos para escuela taller Quito II |                |                        |
| Proveedor                                  | INTEGRACIÓN AVÍCOLA ORO S.A.                        | Identificacion | 1791883446001          |
| Tramite                                    | 0 🛩                                                 | Solicita       | Solicita es opcional   |
| INGRESE INFORMACION PARA LA DECLARACIÓN DE | IMPUESTOS                                           |                |                        |

#### - Información para la Declaración de Impuestos:

En **Detalle del Gasto** tenemos el Tipo de Comprobante y Sustento Tributario; en esta sección los datos que hay que **llenar** en esta parte son el **Nro Serie** (Comprobante), **Emisión** (fecha del comprobante), **Número de Factura** y en **Número de Autorización**.

| INGRESE INFORMACION PARA LA DECLARACIÓN DE IMI |                                                                                                    |              |                                                   |    |
|------------------------------------------------|----------------------------------------------------------------------------------------------------|--------------|---------------------------------------------------|----|
| DATOS DEL COMPROBANTE FACTURA                  |                                                                                                    |              |                                                   |    |
| Detaille del Gasto Valores Factura Mont        | s Retencion Comprobante Retencion Forma Pago Notas de Credito                                            |              |                                                   |    |
| Tipo Comprobante                               | Factura                                                                                                  |              | ~                                                 | •] |
| Sustento tributario                            | Crédito Tributario para declaración de IVA (servicios y bienes distintos de inventarios y activos fijos) |              | ~                                                 | •] |
| Factura                                        | 000069356                                                                                                | Emision      | 06/02/2024                                        |    |
| Nro.Serie                                      | 041124                                                                                                   | Autorizacion | 0602202401179188344600120411240000693560006935617 |    |
|                                                |                                                                                                    |              |                                                   |    |

En Valores Factura se registran los valores que están en la factura, seleccionamos el Porcentaje IVA, colocamos la Base Imponible diferente 0% (valores que tengan IVA) y automáticamente se calcula el Monto Iva, luego se llena el valor en Base imponible 0% (valores con tarifa 0), el Monto ICE en el caso de tenerlo y la Base No Objeto IVA.

| Detaile del Gasto Valores Factura Mont | tos Retencion Comprobante Retencion | Forma Pago Notas de Credito |      |                    |      |  |  |
|----------------------------------------|-------------------------------------|-----------------------------|------|--------------------|------|--|--|
| MONTOS FACTURA                         |                                     |                             |      |                    |      |  |  |
| Porcentaje IVA 15%                     |                                     |                             |      |                    |      |  |  |
| Base Imponible diferente 0%            | 0,00                                | Base Imponible 0%           | 3,50 | Base No objeta IVA | 0.00 |  |  |
| Monto Iva                              | 0                                   | Monto ICE                   | 0,00 |                    | _    |  |  |

En **Montos de Retención** seleccionamos los valores correspondientes, a la retención de IVA y Fuente del Impuesto a la renta; en esta sección es posible que existan casos en donde retienen en la misma factura por bienes y servicios, por tal razón se elige el porcentaje de IVA a retener y se llena la retención a la fuente con la **Base Imponible**.

| Detalle del Gasto                                                                                                    | Valores Factura | Montos Retencion | Comprobante Retencion | Forma Pago | Notas de  | Credito |           |   |      |
|----------------------------------------------------------------------------------------------------|-----------------|------------------|-----------------------|------------|-----------|---------|-----------|---|------|
| IVA (*)                                                                                                    | 10              |                  |                       |            | % IVA (*) | 100%    | Servicios |   | 0    |
| IVA                                                                                                    |                 |                  | 10                    |            | % IVA     | · · ·   | Bienes    |   | 0,00 |
|                                                                                                    |                 |                  |                       |            | 100% (*)  | 10,00   |           |   |      |
| <u>RETINCION FUNITE</u>                                                                                                    |                 |                  |                       |            |           |         |           |   |      |
| Base imponible Calculo (+) 3.75 Resention 309 Servicios prestados por medios de comunicación y agencias 1.75% 🗸                                                                    |                 |                  |                       |            |           |         |           | ~ |      |
| (*) Agregue mas tipos de retencion colocando el monto base y luego presione el icono de guardar (La suma de las bases debe ser igual al valor de Base Tarífa 0% + Base Tarífa 12%) |                 |                  |                       |            |           |         |           |   |      |
| Monto retencion 0,                                                                                                    | 07              |                  |                       |            |           |         |           |   |      |

En **Comprobante de Retención,** cuando ya se haya autorizado nuestro comprobante de retención, se llenarán los campos del **Comprobante** y la **Autorización** automáticamente.

|                   | MANUAL          | VERSION          |                       |            |                  |                |                                        |
|-------------------|-----------------|------------------|-----------------------|------------|------------------|----------------|----------------------------------------|
| GK                | TRIBUTA         | GK-GESTIONA      |                       |            |                  |                |                                        |
| DATOS DEL COMPRO  | BANTE FACTURA   |                  |                       |            |                  |                |                                        |
| Detalle del Gasto | Valores Factura | Montos Retencion | Comprobante Retencion | Forma Pago | Notas de Credito |                |                                        |
|                   | Nro.Asiento     |                  |                       |            |                  | Forma de pago  | SIN UTILIZACION DEL SISTEMA FINANCIERO |
|                   | Fecha Retencion | 23/11/2020       |                       | ì          | -                | Estab./Emisión | 001001                                 |
|                   | Comprobante     |                  |                       |            |                  | Autorizacion   |                                        |

Para autorizar nuestro comprobante, una vez lleno todos los campos vamos a dar clic en el icono naranja de **guardar**, y luego damos clic en el icono verde de **Autorizar**. Finalmente, para poder **imprimir el comprobante** de retención damos clic en el icono blanco de la impresora.

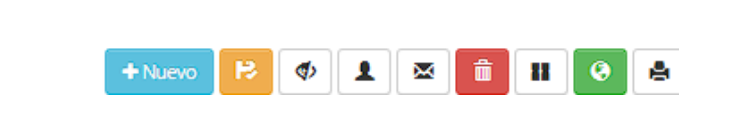

En Forma de Pago se selecciona si el Tipo de Pago es Local o Exterior, si aplica convenio de doble tributación, País el que efectúa el pago y el Pago sujeto a retención en aplicación de la norma legal.

| DATOS DEL COMPROBA | ANTE FACTURA                         |                       |                     |                                                          |           |
|--------------------|--------------------------------------|-----------------------|---------------------|----------------------------------------------------------|-----------|
| Detalle del Gasto  | Valores Factura Montos Retencion     | Comprobante Retencion | Forma Pago Notas de | e Credito                                                |           |
|                    | Pago Local o Exterior                | PAGO LOCAL            | ~                   | País al que efectua el pago                              | NO APLICA |
|                    | Aplica convenio de doble tributacion | NO APLICA             | ~                   | Pago sujeto a retención en aplicación de la norma legal? | NO APLICA |

En Notas de Crédito se selecciona el tipo de Comprobante Modificado, el Nro de Serie Modificado, el Comprobante modificado y la Autorización.

| DATOS DEL COMPROBANTE FACTURA                     |                                     |                        |                           |
|---------------------------------------------------|-------------------------------------|------------------------|---------------------------|
| Detalle del Gasto Valores Factura Montos Retencio | on Comprobante Retencion Forma Pago | Notas de Credito       |                           |
| Tipo Comprobante Modificado                       |                                     | ✓ Comprobante modifica | do Comprobante modificado |
| Nro.Serie modificado                              |                                     | Autorizac              | on                        |

c. Importar información Compras: Existe la posibilidad de cargar un archivo con el formato establecido para subir la información; entonces, se Selecciona el Archivo y se Carga la Información. Formate Importar archivo XIS

| A                                        | В                                       | C                                    | D                                                               | E             | F                 | G                                       |
|------------------------------------------|-----------------------------------------|--------------------------------------|-----------------------------------------------------------------|---------------|-------------------|-----------------------------------------|
| FECHA                                    | SERIE                                   | FACTURA                              | AUT_SRI                                                         | RUC           | PROVEDOR          | DETALLE                                 |
| 6/8/2018                                 | 001001                                  | 002110                               | 1122893054                                                      | 1715606230001 | VELEZ CARLOS      | SERVICIOS VARIO                         |
| 2/8/2018                                 | 001001                                  | 15                                   | 02082018011791365275001200100300000015123                       | 1791365275001 | TRANSPUREZA S.C.C | BOTELLON AGUA                           |
|                                          |                                         |                                      |                                                                 |               |                   |                                         |
|                                          |                                         |                                      |                                                                 |               |                   |                                         |
| carga Aq<br>nerar ar<br>Ce               | r <b>chivo</b> (                        | CSV                                  | nombre archive.csv                                              |               |                   |                                         |
| carga Aq<br>nerar ar<br>Ce <sub>No</sub> | r <b>chivo</b> (<br>ombre di            | CSV<br>e archivo                     | nombre_archivo.csv                                              |               |                   | ~                                       |
| carga Aq<br>nerar ar                     | iui<br>r <b>chivo</b> (<br>ombre d      | <b>CSV</b><br>e archivo<br>Tipo      | nombre_archivo.csv<br>CSV (delimitado por comas) (*.csv)        |               |                   | ~~~~~~~~~~~~~~~~~~~~~~~~~~~~~~~~~~~~~~~ |
| Ce No<br>Op                              | r <b>chivo</b> (<br>ombre di<br>Ocultar | CSV<br>e archivo<br>Tipo<br>carpetas | nombre_archivo.csv<br>CSV (delimitado por comas) (*.csv)<br>Her | ramientas 🔻   | Guardar           | Cancelar                                |
| Ce No<br>Op                              | ombre di<br>Ocultar                     | CSV<br>e archivo<br>Tipo<br>carpetas | nombre_archivo.csv<br>CSV (delimitado por comas) (*.csv)<br>Her | ramientas 🔻   | Guardar           | ↓<br>Cancelar                           |

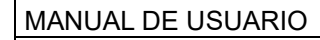

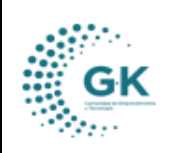

TRIBUTACIÓN

**GK-GESTIONA**